# 教育體系身分認證服務

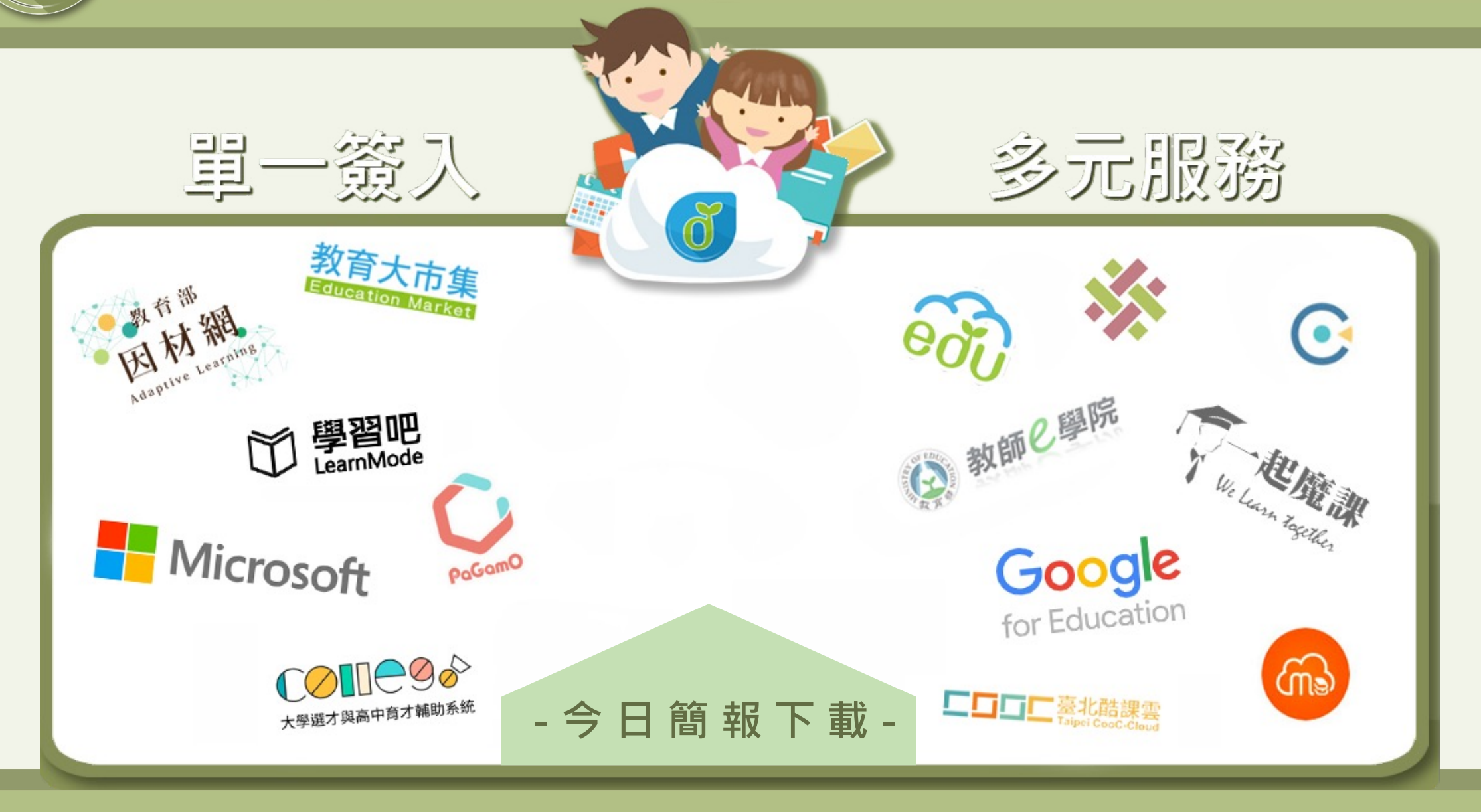

# 教育體系身分認證服務

piàn

內政部關心您

zh à

()内政部

5

内政の説文解字 詐欺騙款。 釋義:乖喔~紅包都會幫你存起來。 例句:當有人要你用ATM解除分期付款設定, 這就是「詐騙」。 提醒:當來電顯示帶「+」、「+2」、「+886」請提高警覺。

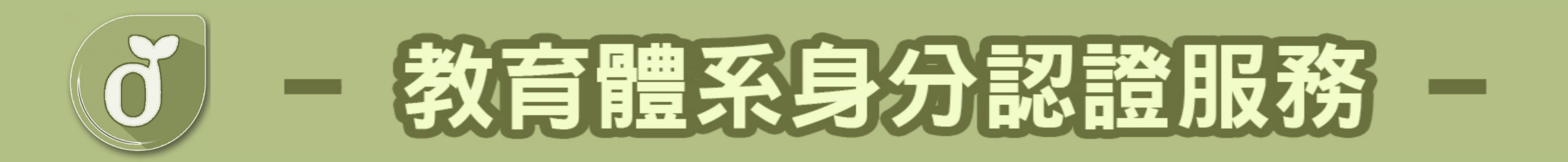

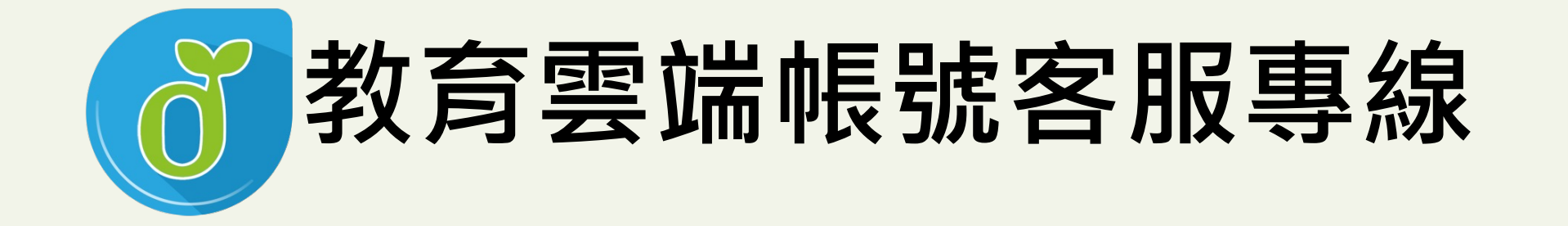

## 070-101-00107 070-101-00108 oidcservice@mail.edu.tw

3

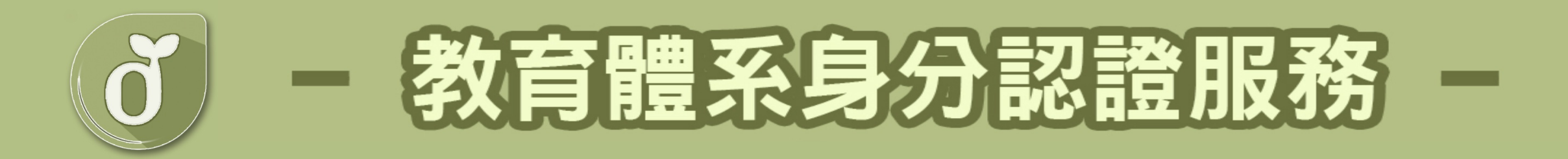

## 讓您使用一組帳密走天涯!

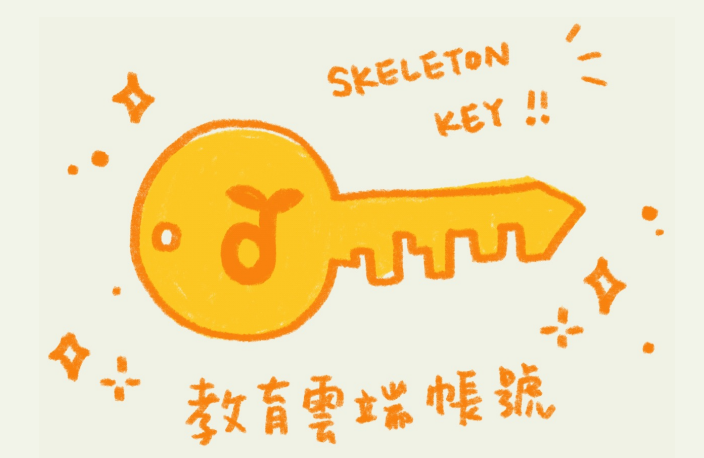

這就是單一簽入(Single Sign On)概念, 而OpenID就是來做這件事的其中一種方法!

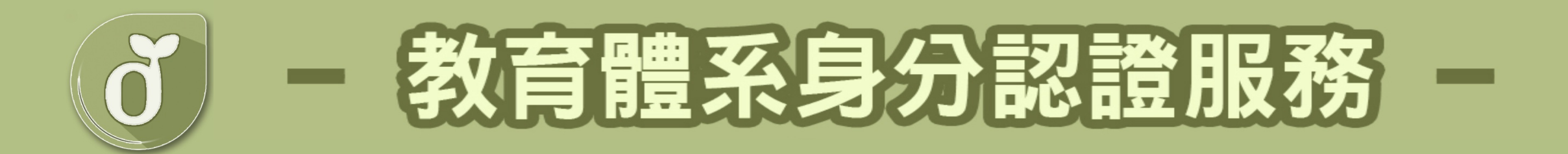

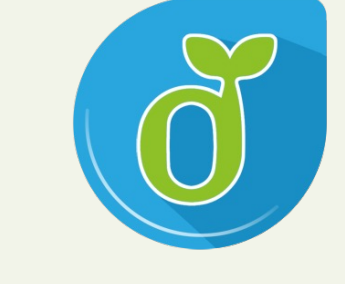

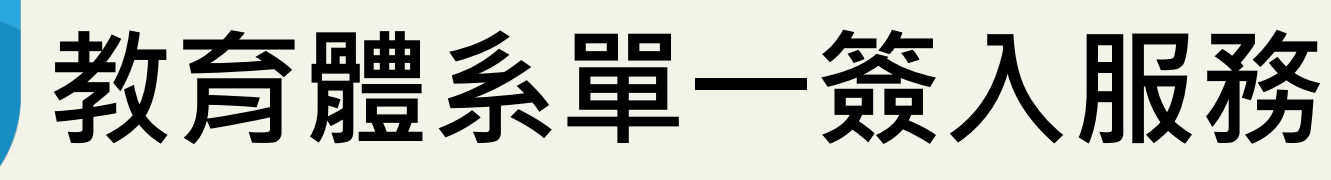

## 歡迎使用 教育雲端帳號 單一帳號走天下 終身學習不間斷

教育部教育體系單一簽入服務維運小組 – 蕭聖哲

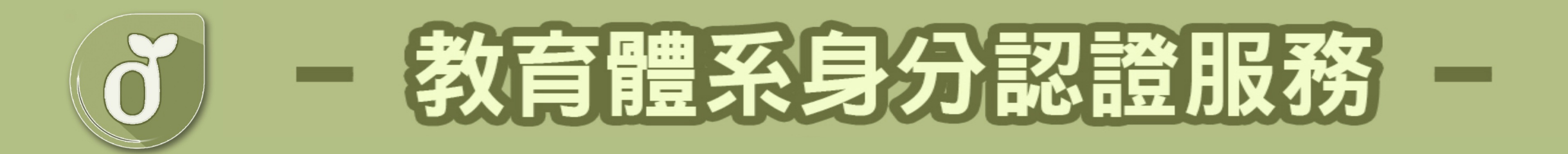

## 現在有好多種學習的平台, 一個平台又有好多種登入方式!

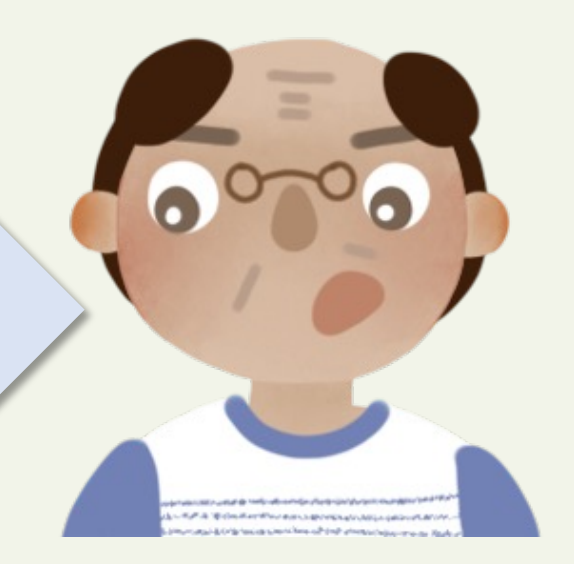

每個平台登入都要記不同帳號, 每一個帳號又有各自的密碼!

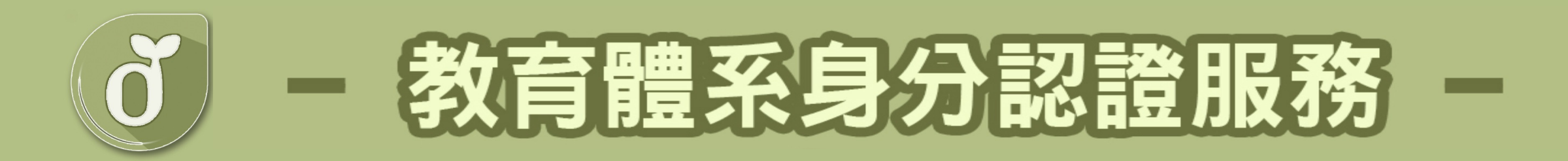

## 教育雲端帳號 @mail.edu.tw

## 全國唯一教育通用帳號

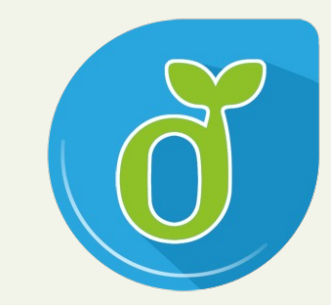

#### 以教育雲端帳號作為 <u>跨縣市、跨學習階段</u>的<u>終身學習帳號</u>!

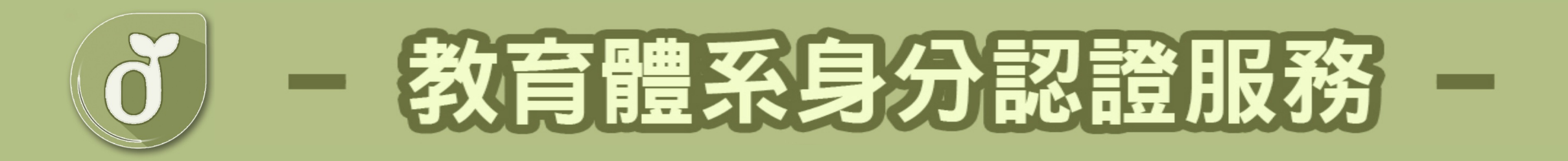

## 我有XX縣市帳號(OpenID帳號),可用嗎?

當然可以!但是!縣市帳號只要當您更換就讀/就職單位,就可能跟您說再見了~

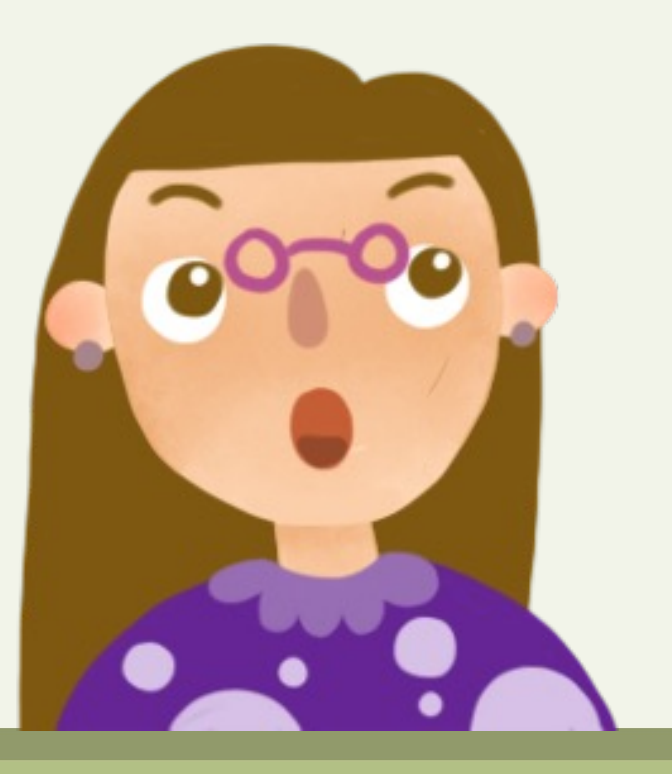

縣市帳號,是教育雲端帳號<u>認證資料來源之一</u>!

我們可以用縣市帳號來開通教育雲端帳號,升學或 就職單位異動,亦可透過縣市帳號登入更新資料, 但最大不同之處在於教育雲端帳號是可以用一輩子 的終身帳號!

### 教育體系身分認證暨單一簽入服務架構示意圖

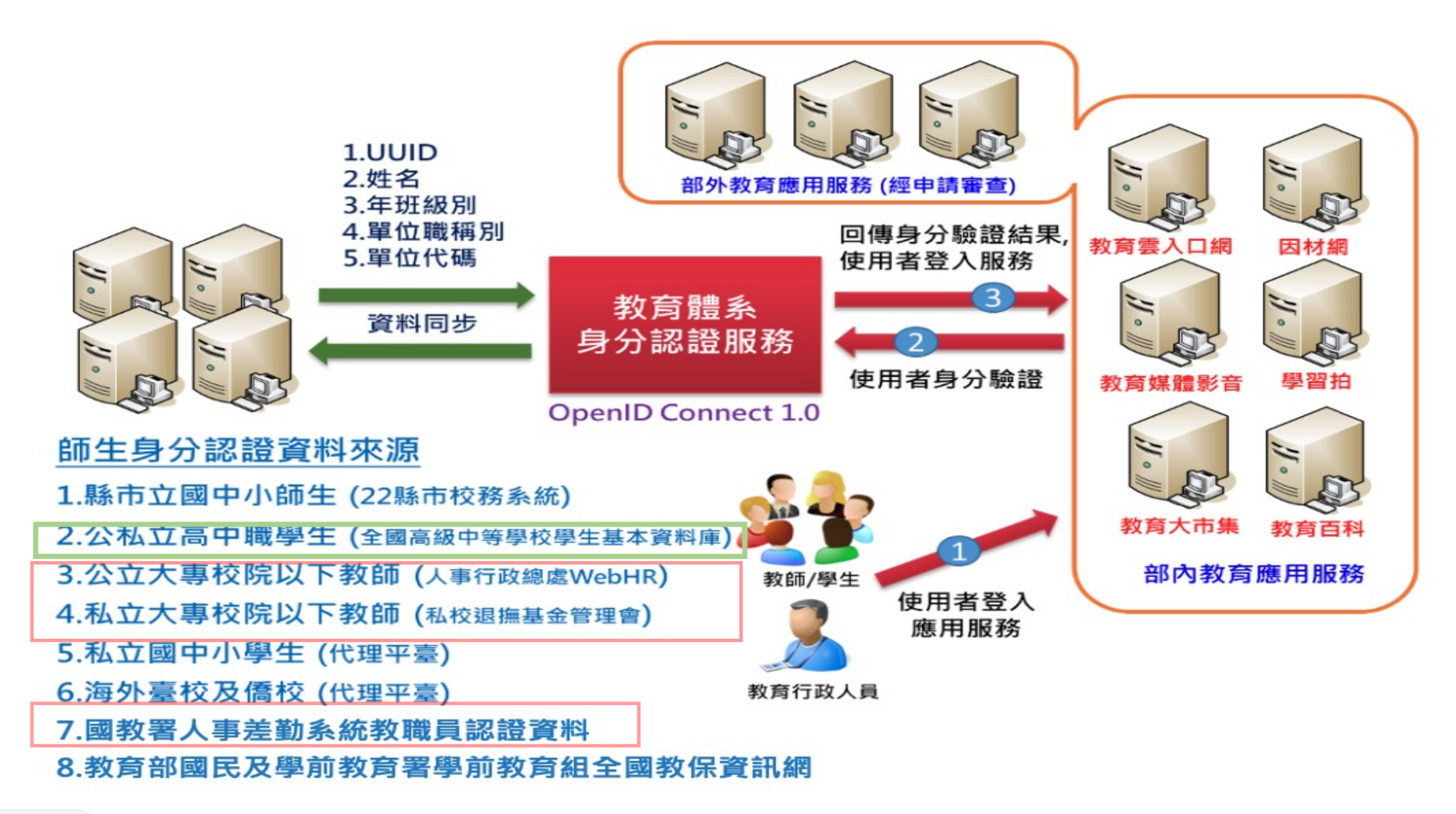

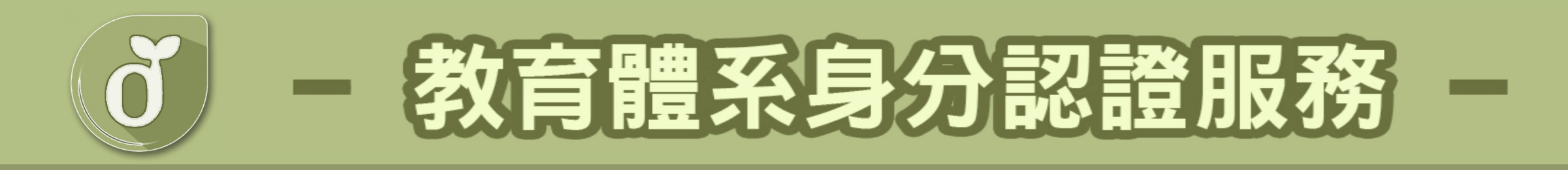

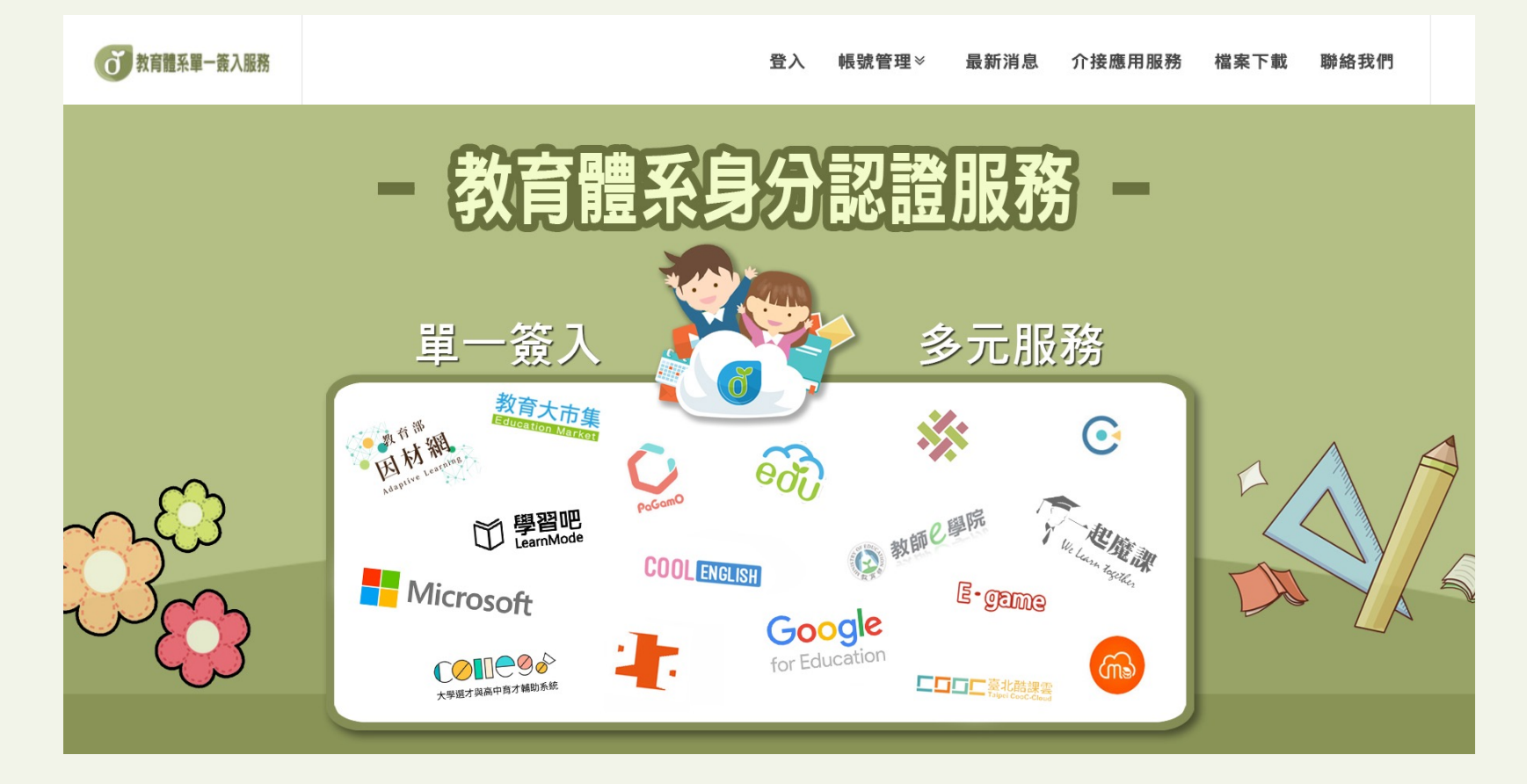

## https://www.sso.edu.tw/

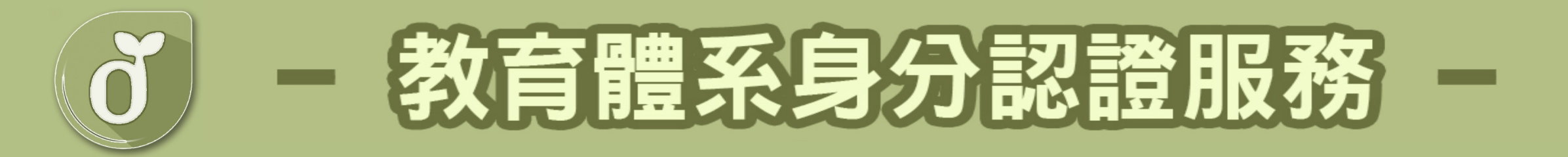

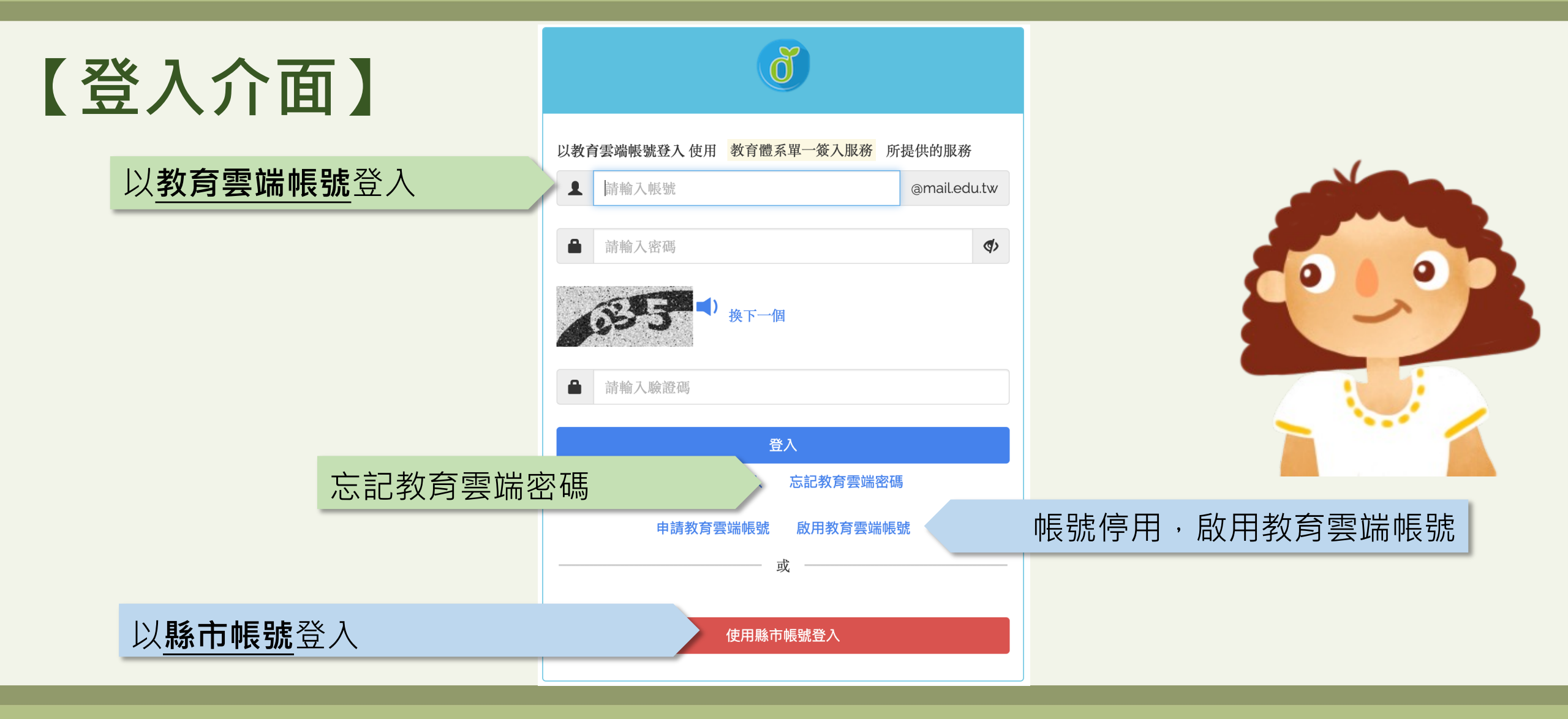

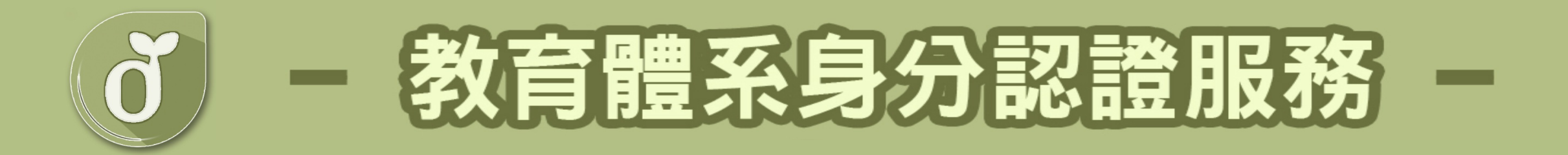

### 因國中小及高中端<u>資料來源</u>不同關係,建請高中生們可先使用忘 記教育雲端帳號,透過身分證字號先查詢是否有申請過:

## • 顯示<u>無申請過</u>,請直接進入申請帳號流程

- 顯示已有帳號,學生請直接點選忘記雲端密碼選項中的使用
 個人基本資料重設(僅限學生),重設密碼及同步更新學校
 單位

## 選擇**帳號管理**,即有 <u>忘記帳號</u>及 <u>忘記密碼</u>選項

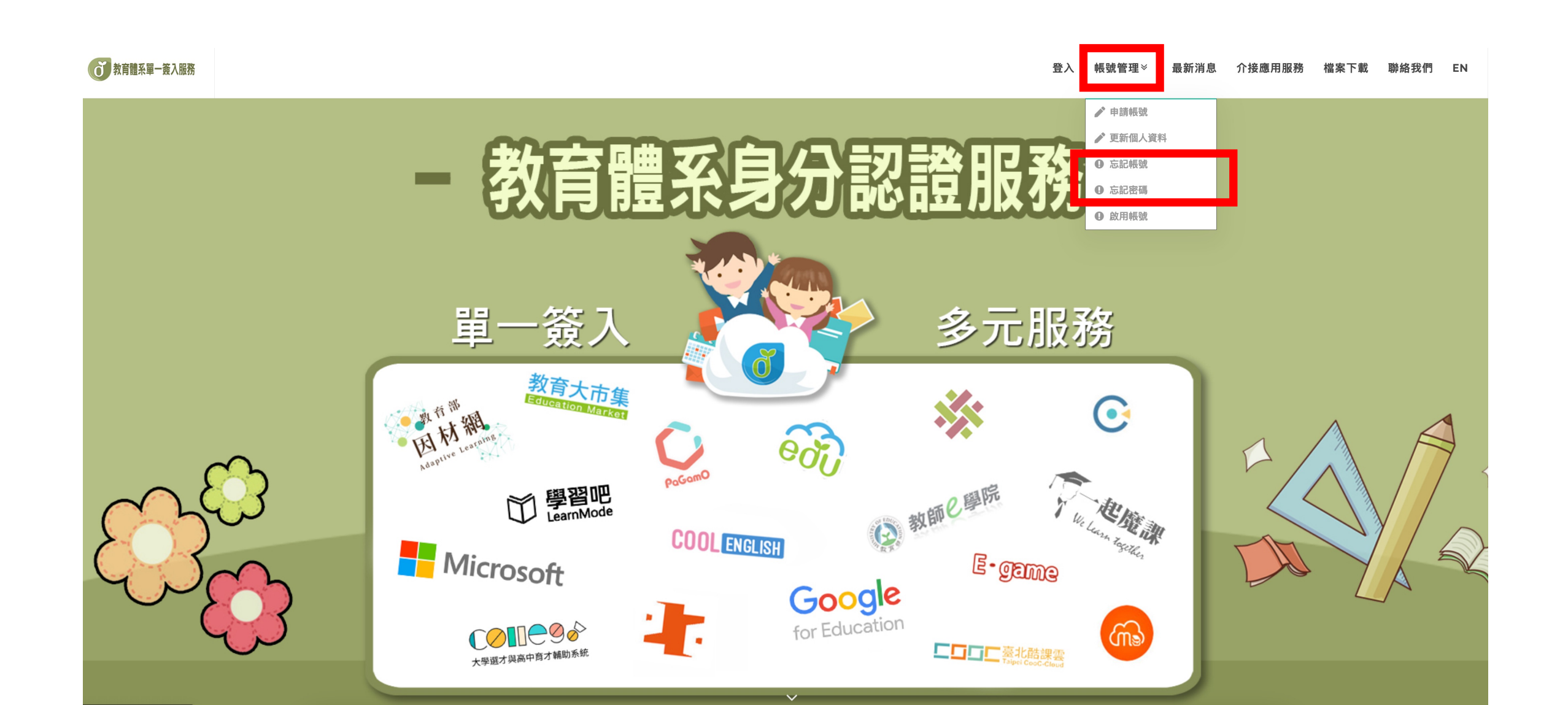

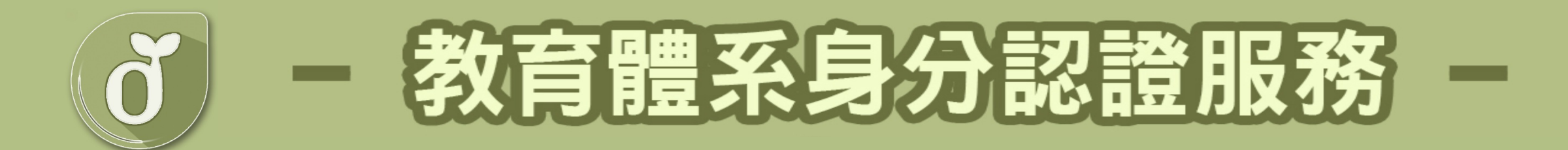

 $\checkmark$ 

#### 忘記帳號

#### 使用縣市帳號查詢

所在縣市是?

使用 縣市帳號 取得

#### 使用身分證字號/居留證號/其他身分ID查詢

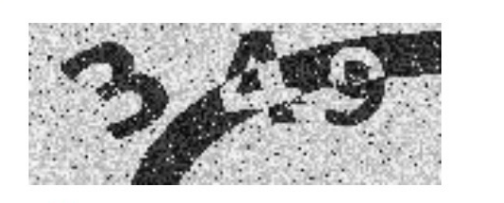

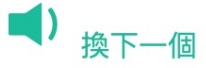

請輸入驗證碼

帳號取得

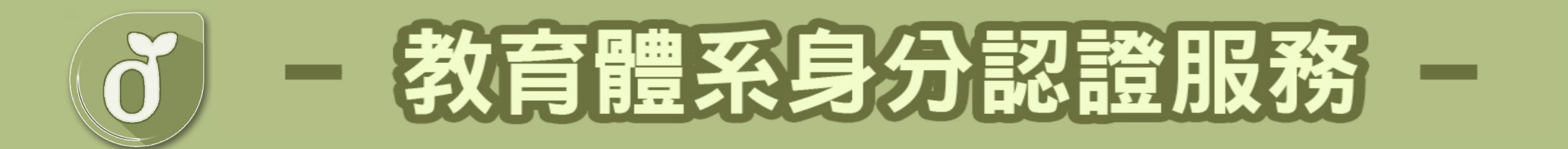

#### 忘記密碼

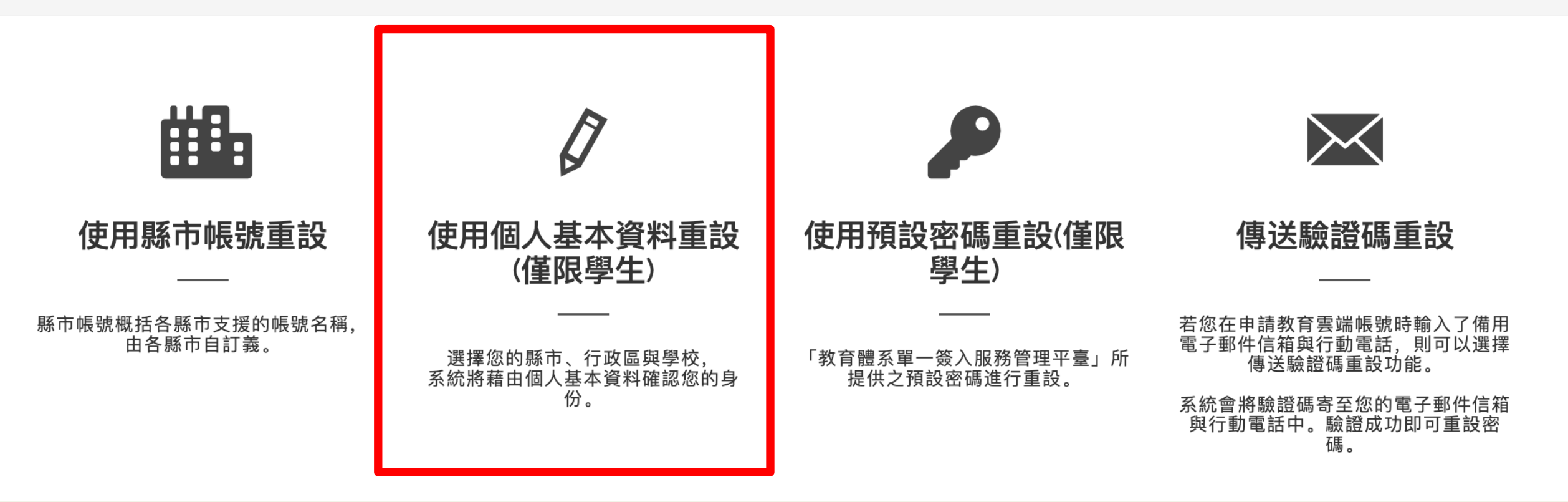

## 1. 選擇您的縣市、行政區、學制及學校(單位),點選下一步

#### **び**教育體系單一簽入服務

登入 帳號管理≫ 最新消息 介接應用服務 檔案下載 聯絡我們 EN

#### 忘記密碼

選擇身份別/縣市/學校(單位)

| 雨                                       |             |
|-----------------------------------------|-------------|
| 臺南市                                     | ~           |
| 行政區                                     |             |
| 佳里區                                     | ~           |
| 學制                                      |             |
| 高中職                                     | ~           |
| 學校(單位)                                  |             |
| 國立北門農工                                  | ~           |
| 此清單僅顯示支援使用個人資料查詢之學校(單位),若您發現找不到您就讀/任職的學 | <br>學校(單位), |
| 請點選「回上一頁」使用「使用縣市帳號重設」或「傳送驗證碼重設」重設密碼。    |             |

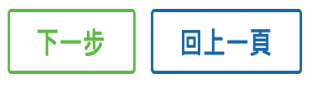

## 2. 輸入您的姓名、身分證字號、生日及驗證碼,點選下一步

#### 登入 帳號管理≫ 最新消息 介接應用服務 檔案下載 聯絡我們 EN

#### 忘記教育雲端密碼

驗證個人資料

**び**教育體系單一簽入服務

|   | 縣市                                              |                      |
|---|-------------------------------------------------|----------------------|
|   | 臺南市                                             |                      |
|   | 行政區                                             |                      |
|   | 佳里區                                             |                      |
|   | 學校(單位)                                          |                      |
|   | 國立北門農工                                          |                      |
|   | 姓名                                              |                      |
|   | 身分證字號/居留證號/其他身分ID                               |                      |
| ſ | <b>生日</b><br>請輸入西元年月日(西元年=民國年+1911),例如:2001/1/1 | 注意生日為西元年,格式為2001/1/1 |
|   | ● 換下一個 請輸入驗證碼                                   |                      |
|   | 下一步 回上一頁<br>查無資料,回報問題                           |                      |

## 3. 輸入新密碼並確認,點選重設密碼

# ⑦ 新羅系罪- 表入 振號管理 ≥ 最新消息 介接應用服務 檔案下載 聯絡我們 広記密碼 重設新密碼

| 姓名                                                      |     |
|---------------------------------------------------------|-----|
|                                                         |     |
| 新密碼                                                     |     |
| 請輸入您要的密碼                                                | (4) |
| 最短為8個字元、最長20個字元。                                        |     |
| 學生必須至少包含英文字元與數字;<br>[4恩生至小須符合以下任音2項要求.英文士寶 英文小寶 數字 桂碑符號 |     |
| F学工主ン次付占以下任息3項安赤・矢入八為、矢入小為、数十、付沐付號。                     |     |
| 確認新密碼                                                   |     |
|                                                         | a.  |

4. 密碼變更成功

**び**教育體系單一簽入服務

登入 帳號管理≫ 最新消息 介接應用服務 檔案下載 聯絡我們

#### 恭喜您,您的密碼已變更完成! 下次登入請使用新密碼!密碼變更後,需24小時後才能再次變更。

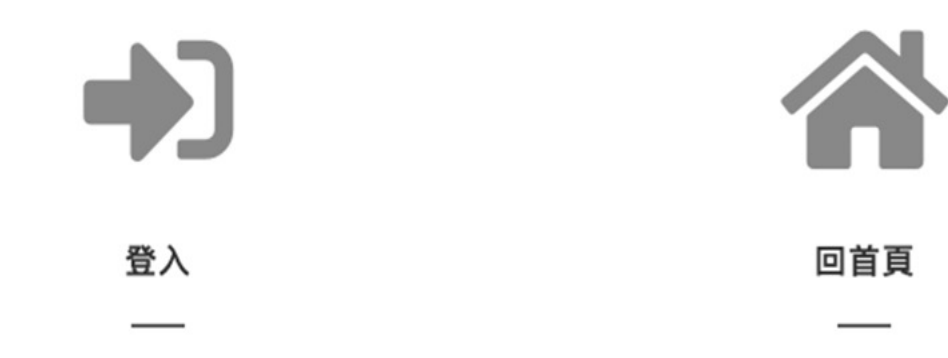

聯絡我們

### 傳送驗證碼重設

圖1:輸入教育雲端帳號及驗證碼後,系統將發送訊息至您的備用信箱及手機 圖2:輸入您於備用信箱或手機收取到驗證碼,點選開始驗證將進入重設密碼畫面

注意:若您使用此功能無收到驗證碼,恐因您並未設定備用資料,請來電或信由客服協助您

#### 圖1

#### 忘記密碼

傳送驗證碼重設

若您在申請教育雲端帳號時輸入了備用電子郵件信箱與行動電話,則可以選擇傳送驗證碼重設功能。

系統會將驗證碼寄至您的電子郵件信箱與行動電話中。驗證成功即可重設密碼。

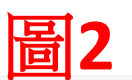

#### 忘記密碼

傳送驗證碼重設

若您在申請教育雲端帳號時輸入了備用電子郵件信箱與行動電話,則可以選擇傳送驗證碼重設功能。

系統會將驗證碼寄至您的電子郵件信箱與行動電話中。驗證成功即可重設密碼。

| (@fhail.edu.tw                                                             | <b>牧育雲端帳號</b>                  | @mail.edu.tw |
|----------------------------------------------------------------------------|--------------------------------|--------------|
| <ul> <li>         ・ 換下一個         </li> <li>         請輸入驗證碼     </li> </ul> |                                | @mail.edu.tw |
| 請輸入驗證碼<br><b>傳送驗證碼</b>                                                     | <b>₽ 87 <sup>■</sup>)</b> 換下一個 |              |
| 傳送驗證碼                                                                      | 青輸入驗證碼                         |              |
|                                                                            | 傳送驗證碼                          |              |

| 驗證碼  |                |
|------|----------------|
| 開始驗證 | 收不到驗證碼,聯絡我們 取消 |
|      |                |

已經將驗證碼寄送至備用信箱與行動電話! 若無收到驗證碼,請聯繫客服人員。

## 啟用教育雲端帳號

若登入頁輸入教育雲端帳密,畫面顯示您的帳號被停用如圖1,請點選下方啟用教育 雲端帳號,將進入圖2-啟用教育雲端帳號頁面,學生請選擇使用個人基本資料方式 進行啟用(啟用流程同重設密碼流程)

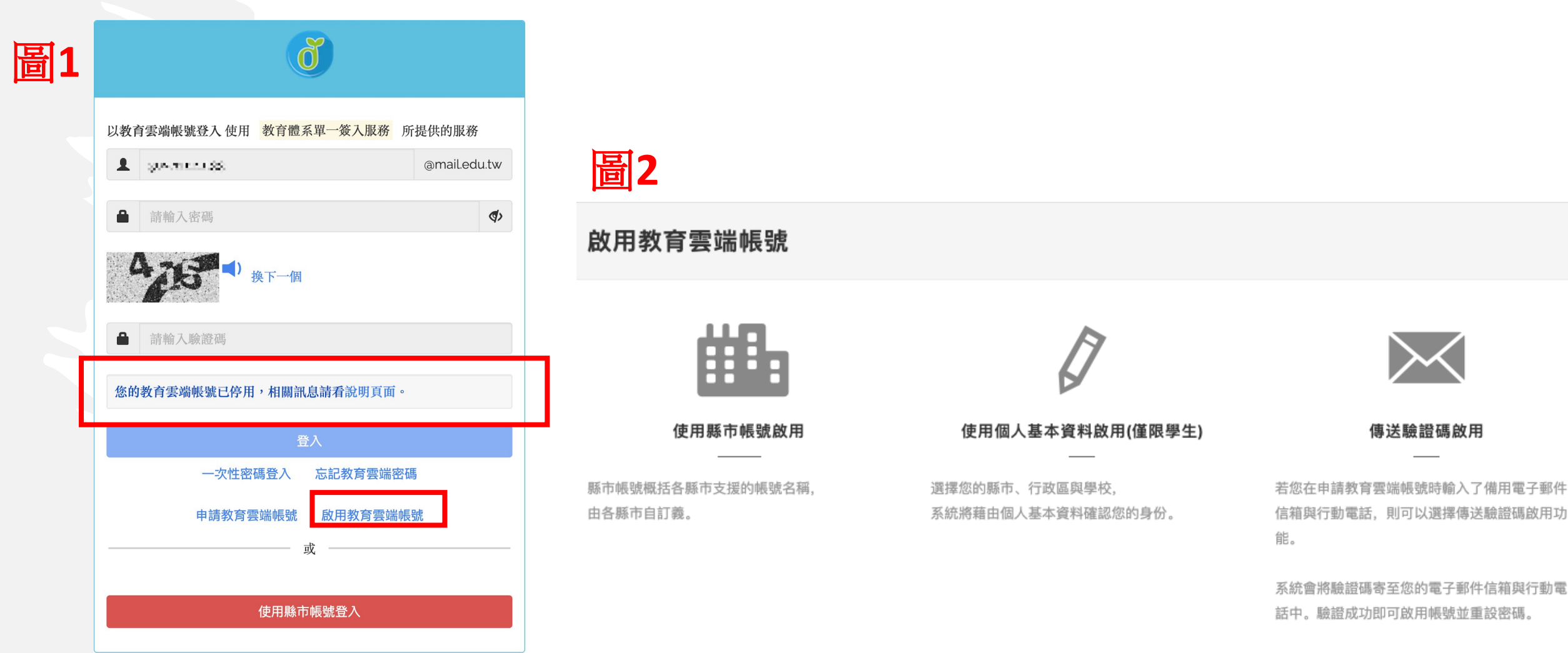